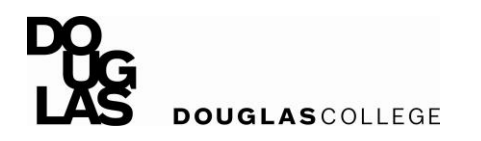

## iOS Connection Walkthrough

| Go to Settings -> Wi-Fi -> Select<br>"Douglas College Internal"                        | <b>K</b> Settings Wi-Fi                                                                                                    |
|----------------------------------------------------------------------------------------|----------------------------------------------------------------------------------------------------|
|                                                                                        | Wi-Fi                                                                                                    |
|                                                                                        | CHOOSE A NETWORK                                                                                                    |
|                                                                                        | Douglas College Internal 🔒 🗢 i                                                                                               |
|                                                                                        | eduroam 🔒 🗢 i                                                                                                    |
|                                                                                        | GuestDouglasCollege 🗢 🤶 ϳ                                                                                                    |
|                                                                                        | Other                                                                                                    |
|                                                                                        |                                                                                                    |
|                                                                                        | Ask to Join Networks                                                                                                    |
|                                                                                        | Known networks will be joined automatically. If no known networks are available, you will have to manually select a network. |
| Username: Nine digit student number<br>or employee user name<br>Password: CNA password | Enter the password for "Douglas College Internal"                                                                            |
|                                                                                        | Cancel Enter Password Join                                                                                                   |
|                                                                                        |                                                                                                    |
|                                                                                        | Username                                                                                                    |
|                                                                                        | Password                                                                                                    |
|                                                                                        |                                                                                                    |

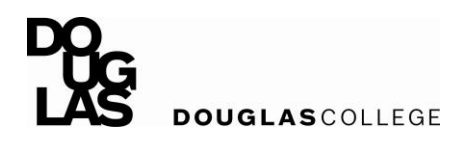

CEIT Wi-Fi Mobile Devices Guide (iOS)

|                                                                         | Cancel Certificate Trust                                                     |
|-------------------------------------------------------------------------|------------------------------------------------------------------------------|
| Select "Trust" if prompted                                              |                                                                              |
|                                                                         | dl-clearpass.douglascollege.ca<br>Issued by Go Daddy Secure Certificate Auth |
|                                                                         | Not Trusted                                                                  |
|                                                                         | Expires 2019-04-21, 9:04:02 AM                                               |
|                                                                         | More Details                                                                 |
|                                                                         |                                                                              |
|                                                                         |                                                                              |
| Not being prompted for a password?                                      | KWi-Fi Douglas College Internal                                              |
| <ul> <li>Select "Douglas College Internal"<br/>Wi-Fi network</li> </ul> | Forget This Network                                                          |
| Select "Forget This Network"                                            |                                                                              |
| <ul> <li>Press "Forget"</li> </ul>                                      | Auto-Join                                                                    |
| Return to beginning above                                               | IPV4 ADDRESS                                                                 |
|                                                                         | Config natic >                                                               |
|                                                                         | IP Addı "Douglas College Internal" ? .155.55                                 |
|                                                                         | Your device will no longer join this Wi-<br>Fi network.                      |
|                                                                         | Entropy Cancel Forget                                                        |
|                                                                         | Doutor Concertaine                                                           |
|                                                                         | Router Cancer Forget 1.1.155.1                                               |
|                                                                         | Router Cancer Forget 1.155.1                                                 |
|                                                                         | Router Cancer Forget 1.155.1<br>Renew Lease                                  |
|                                                                         | Renew Lease                                                                  |